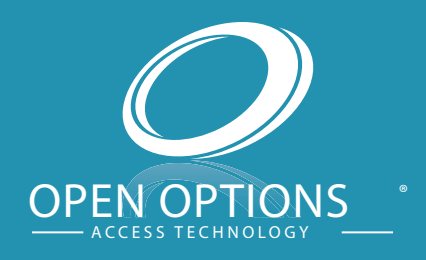

# Suprema BioConnect Integration Guide

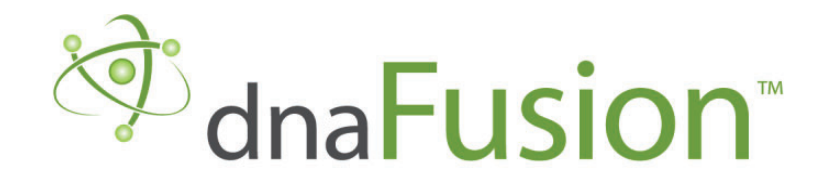

This manual is proprietary information of Open Options, LLC. Unauthorized reproduction or distribution of this manual is strictly forbidden without the written consent of Open Options, LLC. The information contained in this manual is for informational purposes only and is subject to change at any time without notice. Open Options, LLC. assumes no responsibility for incorrect or outdated information that may be contained in this publication.

DNA Fusion<sup>™</sup> and SSP<sup>™</sup> are trademarks of Open Options, LLC.

The DNA Fusion<sup>™</sup> Access Control Software and SSP<sup>™</sup> Security System Processor use equipment that generates, uses, and radiates radio frequency energy. If not installed and deployed in accordance with the guidelines of this installation manual, they may cause harmful interference to radio communications. Operation of this equipment in a residential area may cause harmful interference, in which case the user will be required to correct the interference at their own expense.

The DNA Fusion<sup>™</sup> Access Control Software and SSP<sup>™</sup> Security System Processor shall be installed in accordance with this installation manual and in accordance with the National Electric Code (N.E.C), ANSI and NFPA 70 Regulations and recommendations.

Publish Date: October, 2021 Manual Number: SBIGv1

© Copyright 2002-2021 Open Options, LLC. All rights reserved.

#### Warranty

All Open Options products are warranted against defect in materials and workmanship for two years from the date of shipment. Open Options will repair or replace products that prove defective and are returned to Open Options within the warranty period with shipping prepaid. The warranty of Open Options products shall not apply to defects resulting from misuse, accident, alteration, neglect, improper installation, unauthorized repair, or acts of God. Open Options shall have the right of final determination as to the existence and cause of the defect. No other warranty, written or oral is expressed or implied.

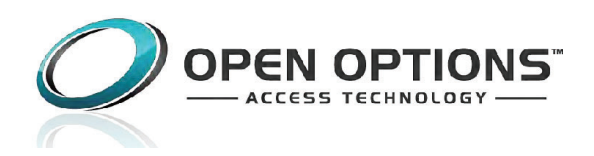

16650 Westgrove Dr | Suite 150 Addison, TX 75001 Phone: (972) 818-7001 Fax (972) 818-7003 www.ooaccess.com

## Open Options Software License Agreement

THE ENCLOSED SOFTWARE PACKAGE IS LICENSED BY OPEN OPTIONS, LLC. TO CUSTOMERS FOR THEIR NON-EXCLUSIVE USE ON A COMPUTER SYSTEM PER THE TERMS SET FORTH BELOW.

DEFINITIONS: Open Options shall mean Open Options, LLC, which has the legal right to license the computer application known as DNA Fusion herein known as the Software. Documentation shall mean all printed material included with the Software. Licensee shall mean the end user of this Open Options Software. This Software Package consists of copyrighted computer software and copyrighted user reference manual(s).

LICENSE: Open Options, LLC, grants the licensee a limited, non-exclusive license (i) to load a copy of the Software into the memory of a single (one) computer as necessary to use the Program, and (ii) to make one (1) backup or archival copy of the Software for use with the same computer. The archival copy and original copy of the Software are subject to the restrictions in this Agreement and both must be destroyed or returned to Open Options if your continued possession or use of the original copy ceases or this Agreement is terminated.

RESTRICTIONS: Licensee may not sub license, rent, lease, sell, pledge or otherwise transfer or distribute the original copy or archival copy of the Software or the Documentation. Licensee agrees not to translate, modify, disassemble, decompile, reverse engineer, or create derivative works based on the Software or any portion thereof. Licensee also may not copy the Documentation. The license automatically terminates without notice if Licensee breaches any provision of this Agreement.

TRANSFER RIGHTS: Reseller agrees to provide this license and warranty agreement to the end user customer. By installation of the software, the end user customer and reseller agree to be bound by the license agreement and warranty.

LIMITED WARRANTY: Open Options warrants that it has the sole right to license the Software to Licensee. Upon registration by the Licensee, Open Options further warrants that the media on which the Software is furnished will be free from defects in materials and workmanship under normal use for a period of twelve (12) months following the delivery of the Software to the Licensee. Open Options' entire liability and your exclusive remedy shall be the replacement of the Software if the media on which the Software is furnished proves to be defective. EXCEPT AS PROVIDED IN THIS SECTION, THE IMPLIED WARRANTIES OF MERCHANTABILITY AND FITNESS FOR A PARTICULAR PURPOSE ARE EXPRESSLY DISCLAIMED. IN PARTICULAR, EXCEPT AS PROVIDED IN THIS SECTION, WITH RESPECT TO ANY PARTICULAR APPLICATION, USE OR PURPOSE, LICENSOR DOES NOT WARRANT THAT THE PRODUCTS WILL MEET THE LICENSEE'S REQUIREMENTS, THAT THE PRODUCTS WILL OPERATE IN THE COMBINATIONS OF 3RD PARTY SOFTWARE WHICH THE LICENSEE MAY SELECT TO USE, OR THAT THE OPERATION OF THE PRODUCTS WILL BE UNITERRUPTED OR ERROR FREE. NEITHER OPEN OPTIONS, NOR ITS VENDORS SHALL BE LIABLE FOR ANY LOSS OF PROFITS, LOSS OF USE, INTERRUPTION OF BUSINESS, NOR FOR INDIRECT, SPECIAL, INCIDENTAL, OR CONSEQUENTIAL DAMAGES OF ANY KIND WHETHER UNDER THIS AGREEMENT OR OTHERWISE. IN NO CASE SHALL OPEN OPTIONS' LIABILITY EXCEED THE PURCHASE PRICE OF THE SOFTWARE.

The disclaimers and limitations set forth above will apply regardless of whether you accept the Software.

TERMINATION: Open Options may terminate this license at any time if licensee is in breach of any of its terms or conditions. Upon termination, licensee will immediately destroy the Software or return all copies of the Software to Open Options, along with any copies licensee has made.

APPLICABLE LAWS: This Agreement is governed by the laws of the State of Texas, including patent and copyright laws. This Agreement will govern any upgrades, if any, to the program that the licensee receives and contains the entire understanding between the parties and supersedes any proposal or prior agreement regarding the subject matter hereof.

# Suprema BioConnect Integration

The integration of DNA Fusion and BioConnect allows for the enrollment of biometric templates seamlessly through DNA Fusion.

BioConnect provides an easy way to manage BioConnect readers with access control systems. The BioConnect software is used exclusively as an enrollment utility. Users are available within the BioConnect enroller as soon as they are created within DNA Fusion. Likewise, BioConnect modifications are available as soon as they take place within DNA Fusion access control system. For more information on BioConnect installation settings, see BioConnect's Installation Guide.

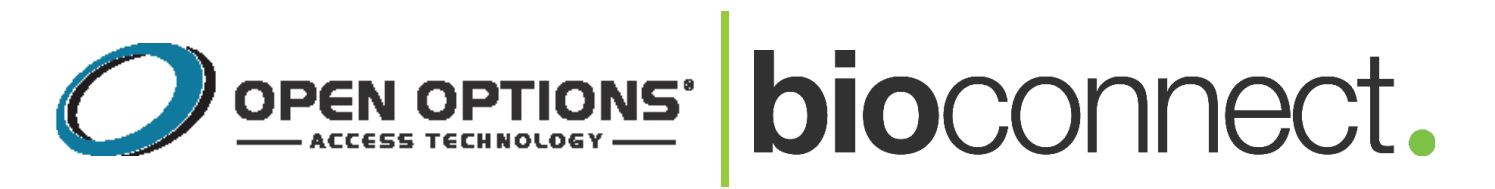

Follow the steps below to integrate BioConnect's Enterprise Software and hardware with DNA Fusion.

The steps are the following:

**Step 1:** Configuring a BioConnect Reader in DNA Fusion - Wire the BioConnect reader to the reader port of a panel (Ex. subcontroller). When adding the reader in DNA Fusion, ensure that the Allow Biometrics checkbox is marked.

**Step 2:** *BioConnect Suprema Licensing* - Open command prompt to "install" the BioConnect Suprema license.

**Step 3:** *Installing the BioConnect Software* - Go to ooaccess.com and click the link Bioconnect Install Package. Download the desired software and follow the BioConnect installation instructions. After the BioConnect installation, open the BioConnect Server Setup Assistant to configure server and port settings.

**Step 4:** *Configuring BioConnect* - Configure the BioConnect reader in the BioConnect software. Enroll users with an enrollment reader and sync biometrics to DNA Fusion.

*Troubleshooting* - Readers that fail to establish a connection with BioConnect may need to be factory reset. Set the reset switch and apply power to the device. Set PC Network settings to match the BioConnect device then open BioStar to adjust the device's network settings.

This Page Intentionally Left Blank

# **Configuring the BioConnect Reader in DNA Fusion**

This section covers the wiring process for BioConnect readers. The readers are wired to the reader ports of an access control panel and the network through a TCP\IP port. For more information on the reader, see the device's hardware guide.

# Wiring the BioConnect Device

The table below shows a wiring example between an Access Control Panel and a BioEntry Plus biometric reader.

| Access Control Panel | BIOENTRY READER |  |
|----------------------|-----------------|--|
| Vout                 | Power +12V      |  |
| DAT D0               | Wiegand Data 0  |  |
| CLK D1               | Wiegand Data 1  |  |
|                      | Wiegand GND     |  |
| GND                  | Power GND       |  |

- Wire the Power +12V wire to the Vout terminal. Recommended power requirements: 12V ± 10%, at least 500 mA.
- 2. Wire the Power GND wire to the GND terminal.
- 3. Wire the Wiegand Data 0 wire to the DAT D0 terminal.
- 4. Wire the Wiegand Data 1 wire to the CLK D1 terminal.
- 5. Wire the Wiegand GND wire to the GND terminal.
- 6. **Connect** Ethernet cable to the readers TCP\IP port. The minimum requirement is a CAT-5 Ethernet cable.
- Attach the other side of the Ethernet cable to a Ethernet hub. Ensure that an Internet connection is available.

# Adding the BioConnect Reader to DNA Fusion

To add the device to DNA Fusion:

- 1. **Open** DNA Fusion.
- 2. **Open** the Hardware browser.
- 3. **Expand** the desired SSP tree.
- 4. **Expand** the desired SIO tree.
- 5. **Right-click** on an available reader port and **select** Add Door > Use Default.

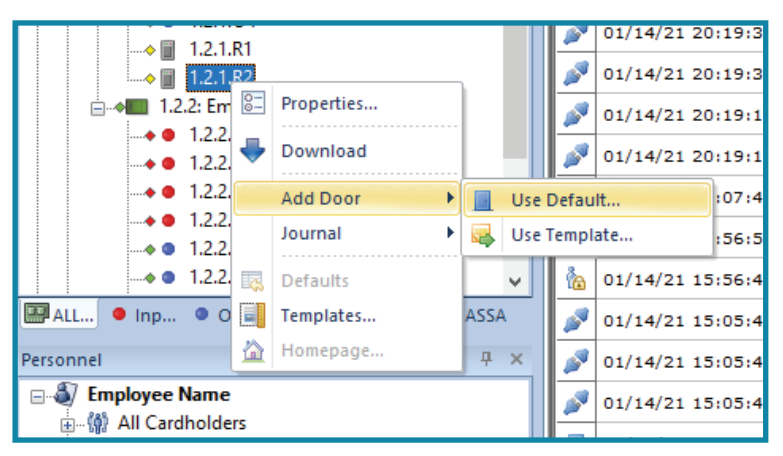

6. Add a Description for the door.

7. Click on Advanced.

| Hardware Properties: NEW Doo           | r                                               |                                                                                           | × |
|----------------------------------------|-------------------------------------------------|-------------------------------------------------------------------------------------------|---|
| Common Properties                      | Common Propertie                                | 5                                                                                         |   |
| - Advanced<br>- Auto Unlock<br>- Notes | Address<br>Site:<br>Controller:<br>Door Number: | Site 1: OO-TRING-WX-JM2 PPPPP Stuations 1.2: Warehouse - D2S3 ACM 3  Poor Time: Normal  V |   |
|                                        | Other<br>Description:                           | BioEntry Plus                                                                             |   |
|                                        | Home Page:                                      |                                                                                           |   |
|                                        | Point Alarm Prope                               | rties                                                                                     |   |
|                                        | Alternate Priority:                             | Security Level: Normal      Do Not Load Home Page on Alam                                 |   |
|                                        | Alarm Media File:                               |                                                                                           |   |
|                                        | Alarm Text:                                     |                                                                                           |   |
|                                        |                                                 |                                                                                           |   |
| V Ok                                   |                                                 |                                                                                           |   |
|                                        | Camera:                                         | *None*                                                                                    |   |
| Cancel                                 | Templates<br>Template Name:                     | *None*                                                                                    |   |
| Help                                   | Description:<br>Application Notes:              |                                                                                           |   |
|                                        |                                                 |                                                                                           |   |
|                                        |                                                 |                                                                                           |   |
|                                        |                                                 |                                                                                           |   |

8. Check the Biometric Verification checkbox.

| Hardware Properties: NEW Door                                                            | ×                                                                                                    | < |
|------------------------------------------------------------------------------------------|----------------------------------------------------------------------------------------------------|---|
| Common Properties<br>Door Objects<br>Advanced<br>Macros<br>Auto Unlock<br>Notes<br>From: | ced Pass Back (APB) Settings m: Do not alter APB location * Delay: 1 min * **None* *                                                                                                    |   |
| - Door<br>P<br>B<br>S<br>C<br>D<br>O<br>O                                                | Parameters ecrement use limits     Parameters ecrement use limits     Parameters ecrement use limits     Parameters ecrement use limits     Parameters     Parameters |   |
|                                                                                          | Jing Based on Deny Violations<br>Jing Based on Deny Violations<br>ot-In-File: IV only Mode Bad PIN: Card & PIN Mode Violations: 0 • attempts<br>ot-In-File: Cypher Mode Biometric failures Reset Time: 0 seconds<br>activate if bad PIN                                                                                                    |   |
| Addre                                                                                    | ndary Request To Exit (REX) ess: *None*                                                                                                    |   |
| Cancel Seco<br>Hep Seco                                                                  | Indary Reader<br>ses: *None* * & Edt<br>indary Type: None (Ignore data from reader) *                                                                                                    |   |
|                                                                                          |                                                                                                    |   |

9. Click Ok and Yes to download the changes.

# **BioConnect Suprema Licensing**

In addition to acquiring a Suprema license, some configuration is needed to "install" the license.

To install the license:

- 1. **Open** Command Prompt as an administrator.
- 2. **Change** the directory.
  - a. **Type** CD\ and **tap** Enter.

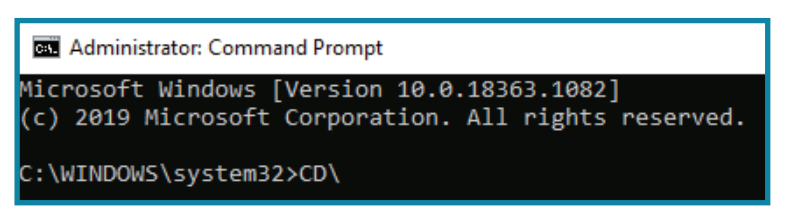

b. **Type** CD "Program Files (x86)\DNAFusion\Tools" and **tap** Enter.

| Administrator: Command Prompt                                                                       |
|----------------------------------------------------------------------------------------------------|
| Microsoft Windows [Version 10.0.18363.1082]<br>(c) 2019 Microsoft Corporation. All rights reserved. |
| C:\WINDOWS\system32>CD\                                                                             |
| C:\>CD "Program Files (x86)\DNAFusion\Tools"                                                        |

#### 3. **Type**:

DNASet.exe -n="Suprema BioConnect Enrollment" -c= -sv="C:\Program Files (x86)\BioConnect\BioConnect\DioConnect\Client,BioConnect.Client,UI.exe"

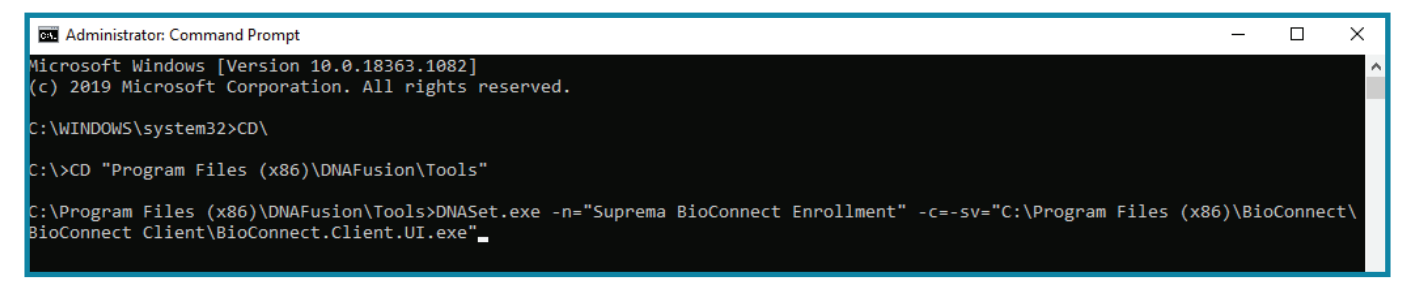

- 4. Tap Enter.
- 5. Once the script is ran, close and reopen DNA Fusion.
- 6. Click on Help > About DNA

The Suprema license is listed as (installed).

| 🍘 About DNA             | ×                                                    |
|-------------------------|------------------------------------------------------|
| 8                       | anaFusion<br>ang ang ang ang ang ang ang ang ang ang |
| Isonas Doors:           | 0/10 ^                                               |
| Dormakaba Doors:        | 0/4                                                  |
| EngageIP Doors:         | 0/4                                                  |
| Handkey II Integration: | Yes                                                  |
| DIOCompt Integration:   | Yee                                                  |
| Suprema Integration:    | Yes (installed)                                      |
| worpho integration:     | tes                                                  |
| PSIA Permissions:       | Yes                                                  |

This Page Intentionally Left Blank

# Installing the BioConnect Software

The BioConnect Install package includes the client and the server installation files. Windows SQL Server 2014 or higher is required for the latest BioConnect Install (SQL Server 2014 is included in the Enterprise version).

Download the latest BioConnect Install package from ooaccess.com.

| FULL INSTALL                   | FILE NAME                                        | VERSION                                            | DOWNLOAD                   |
|--------------------------------|--------------------------------------------------|----------------------------------------------------|----------------------------|
| Open DX                        | Open DX Setup.exe                                | 6.36                                               | OpenDX Download            |
| Suprema BioConnect Integration | BioConnect Install Package -<br>Open Options.zip | 4.7                                                | BioConnect Install Package |
| Flex API Installation          | Flex API Install.exe                             | 1.28<br>Requires DNA Fusion 7.7.0.32 or<br>greater | Flex API Install           |

The BioConnect software file contents:

- BioConnect Integration Software
- BioConnect Networking Utility Tool
- Rabbit Configuration Tool
- BioMini Driver
- BioStar Configuration Software

# Installing BioConnect

- 1. After the files are download, **open** the BioConnect Install Package to begin the installation.
- Agree to BioConnect's licensing terms and condition.
   Default Path: C:\ Program Files (x86) \ BioConnect.

| bioconnect.                                                                               |
|-------------------------------------------------------------------------------------------|
| CliProgram Files (860)BioConnects                                                         |
| You must agree to the Licenses terms and conditions before<br>you can install BioConnect. |
| I agree to the License terms and conditions.                                              |
| INSTALL                                                                                   |

- 3. Click Install.
- 4. **Select** an installation type.

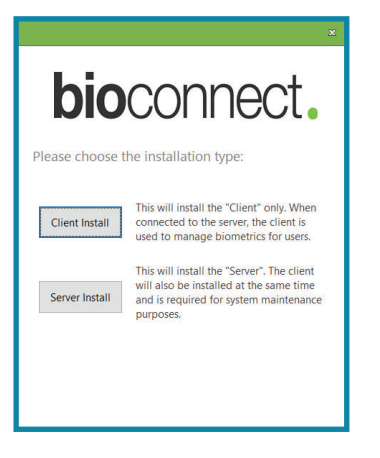

Client Install: Installs the "Client" only. The "Client" install manages biometrics for users. Server Install: Installs both the "Server" and the "Client" and is responsible for system maintenance purposes. 5. **Choose** any additional applications to download and **select** Next.

| <b>bio</b> conr                | nect.  |
|--------------------------------|--------|
|                                |        |
| Total space required on drive: | 787 MB |
| Space available on drive:      | 276 GB |

6. **Choose** the components to install and **click** on Next.

| <sub></sub> Erlang OTP 22 Setup                                |                                                                                                    | -                                                     |                                 | ×                |
|----------------------------------------------------------------|----------------------------------------------------------------------------------------------------|-------------------------------------------------------|---------------------------------|------------------|
| Choose Components<br>Choose which features of Erlang           | OTP 22 you want to install.                                                                              |                                                       |                                 | P                |
| Check the components you want install. Click Next to continue. | to install and uncheck the component                                                                     | ents you don                                          | 't want t                       | 0                |
| Select components to install:                                  | Microsoft DLL's (present)     J-V Erlang     V Development     V Associations     V Erlang Documentation | Description<br>Position y<br>over a coi<br>see its de | our mou<br>mponent<br>scription | se<br>: to<br>:, |
| Space required: 315.4MB                                        |                                                                                                    |                                                       |                                 |                  |
| Nullsoft Install System v2.46 ———                              |                                                                                                    | Vext >                                                | Car                             | ncel             |

 Choose a location for the Erlang OTP setup and click on Next. OR

Leave the location as default and **click** on Next.

Default Path: C:\Program Files\erl10.4

| 钃 Erlang OTP 22 Setup                                                                                                    | -            |           | ×    |
|----------------------------------------------------------------------------------------------------|--------------|-----------|------|
| Choose Install Location<br>Choose the folder in which to install Erlang OTP 22.                                                          |              |           | P    |
| Setup will install Erlang OTP 22 in the following folder. To install in a d<br>Browse and select another folder. Click Next to continue. | ifferent fol | der, dick |      |
| Destination Folder<br>C:\Program Files\erl10.4                                                                                           | Bro          | wse       |      |
| Space required: 315.4MB<br>Space available: 288.5GB                                                                                      |              |           |      |
| Nullsoft Install System v2.46                                                                                                    | ext >        | Car       | ncel |

8. After the program is installed, **close** out of the window.

9. Choose which components to install for the RabbitMQ Server and click Next.

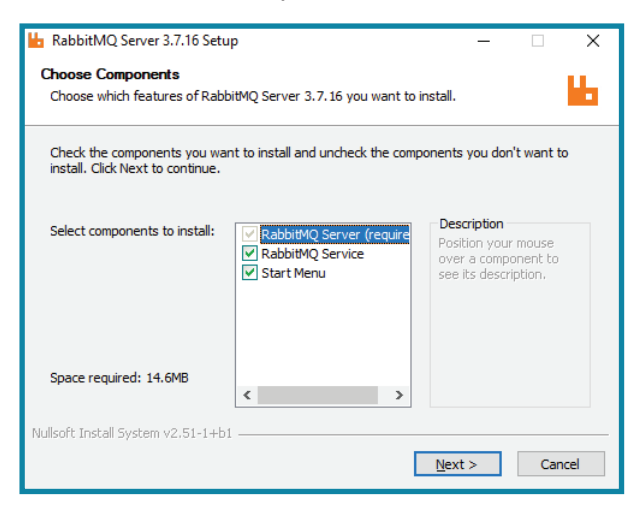

10. **Choose** a location for the RabbitMQ Server setup and **click** on Next. OR

Leave the location as default and click on Next.

Default Path: C:\Program Files\RabbitMQ

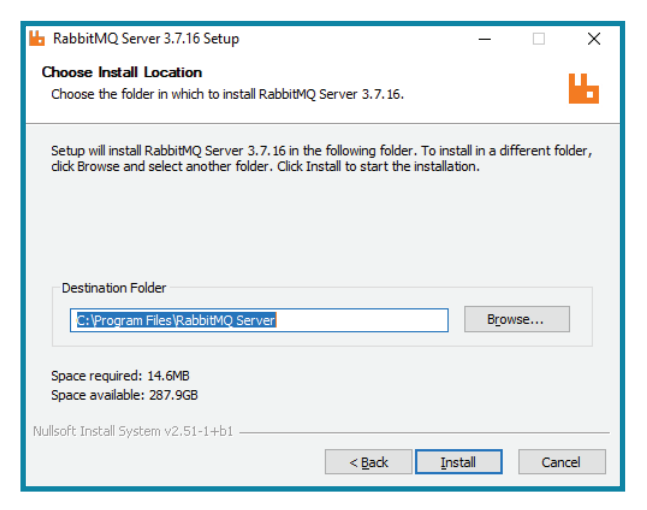

11. Once the installation is complete, **click** on Next.

| 📙 RabbitMQ Server 3.7.16 Setup —                           |     | $\times$ |
|------------------------------------------------------------|-----|----------|
| Installation Complete<br>Setup was completed successfully. |     | Ь        |
| Completed                                                  |     |          |
| Show details                                               |     |          |
|                                                            |     |          |
|                                                            |     |          |
|                                                            |     |          |
| Nullsoft Install System v2.51-1+b1                         | Can | cel      |

12. Once the setup is complete, **click** on Finish. The BioConnect Networking Tool setup window opens.

## Installing the BioConnect Networking Tool

To install BioConnect:

1. Click Next.

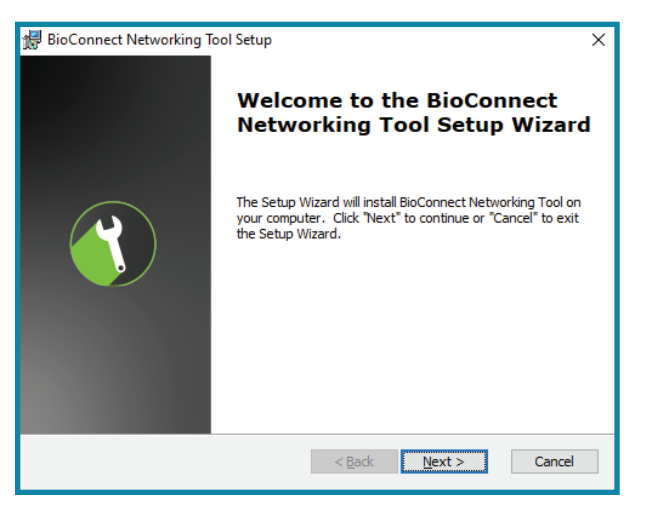

2. **Choose** a different location for the BioConnect Networking Tool and **click** on Next. OR

Leave the location as default and click on Next.

Default Path: C:\Program Files (x86)\BioConnect\BioConnect Networking Tool

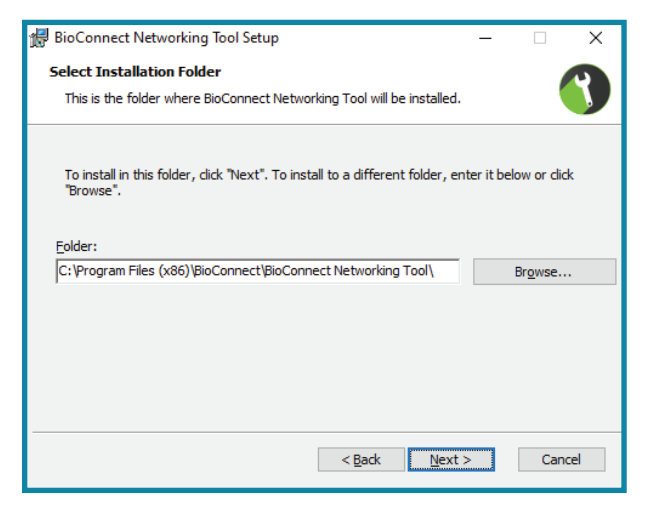

3. Click on Install.

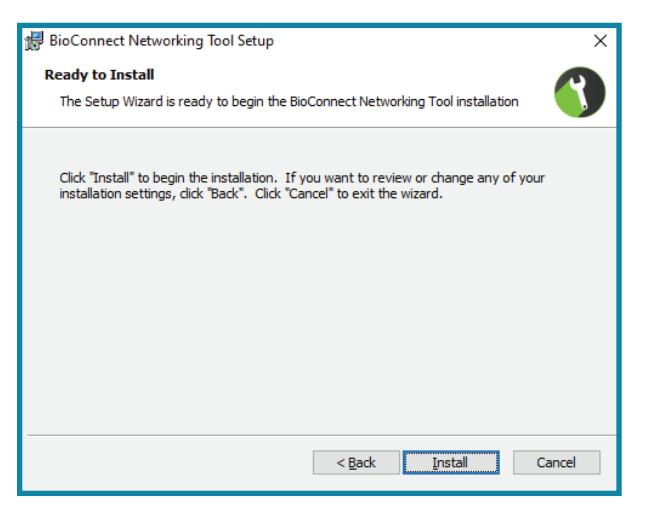

4. Once the BioConnect Networking Tool is downloaded, click Finish.

| x                                                                            |
|------------------------------------------------------------------------------|
| bioconnect.                                                                  |
| BioConnect has been successfully installed.                                  |
| You must still run Setup Assistant before you can use your new installation. |

# **BioConnect Server Setup Assistant**

To setup the BioConnect server:

- 1. **Open** the BioConnect Server Setup Assistant.
- 2. Click Next to see recent version updates.

| Setup Assistant                                                                                                    | _ 0 :                                                                                                |
|----------------------------------------------------------------------------------------------------|----------------------------------------------------------------------------------------------------|
| 1. Welcome<br>2. Version Updates<br>3. RinConnect Lineme Setur.                                                      | Welcome to the BioConnect Setup Assistant                                                            |
| 4. Service Credentials<br>5. Installation Type<br>6. Database Configuration                                          | This will guide you through the necessary steps to configure your new identity<br>management system. |
| 7. System Configuration<br>8. Integration Connections<br>9. Service Port Configuration<br>10. Advanced Configuration | Please click Next to begin.                                                                          |
| 11. System Startup<br>12. Finish                                                                                     |                                                                                                    |
|                                                                                                    |                                                                                                    |
|                                                                                                    |                                                                                                    |
|                                                                                                    |                                                                                                    |
| Watch Installation Video                                                                                             | < Back Next > Cancel                                                                                 |

3. Click Next.

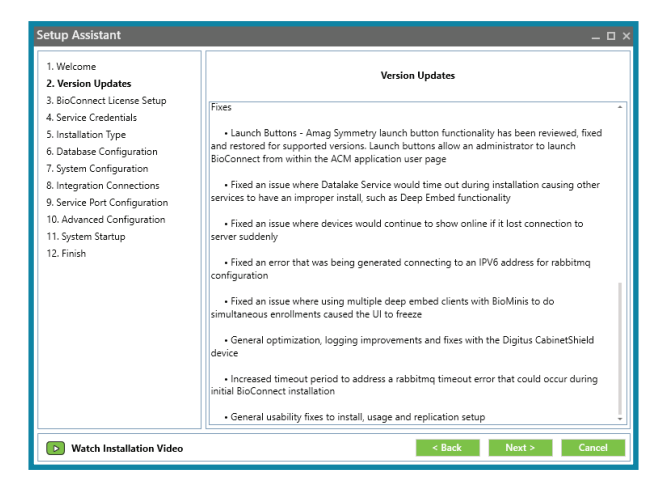

4. Click Next.

5. Select a License Setup that applies to the system.

| Setup Assistant                                                                                                    |                   | _ 0 ×                                                                         |
|----------------------------------------------------------------------------------------------------|-------------------|-------------------------------------------------------------------------------|
| Weicome     Z. Version Updates     BioConnect License Setup     Service Credentials     Instalation Tune            | Online ActiveSon  | License Setup<br>Requires a valid activation code and internet<br>connection. |
| 6. Database Configuration<br>7. System Configuration<br>8. Integration Connections<br>9. Service Port Configuration | Offine Activation | Requires a valid binary loanse file.                                          |
| 10. Advanced Configuration<br>11. System Startup<br>12. Finish                                                      | Tral              | -Select this option if you with to run<br>BioConnect in trial mode.           |
|                                                                                                    |                   |                                                                               |
|                                                                                                    |                   |                                                                               |
| 3 Watch Installation Video                                                                                          |                   | < Back Next + Cancel                                                          |

## **Online Activation**

- a. **Enter** the Activation Code and the number of devices included with your license.
- b. Select Activate.

If successful, the license will appear on the screen.

c. Click Next.

## **Offline Activation**

Contact the BioConnect Technical Support team at support@bioconnect.com to acquire an offline license

- a. **Copy** the license file and save it onto the BioConnect Enterprise Server.
- b. **Click** the Browse button.
- c. **Locate** the saved license file.
- d. **Click** on Activate to validate the license.

If successful, the license will appear on the screen.

e. Click Next.

## **Trial Activation**

BioConnect Enterprise install includes a trial, which includes a maximum device limit of 1 device/reader.

a. **Click** Create Trial License.

If successful, the license will appear on the screen.

b. Click Next.

| 1. Vielcome<br>2. Version Updanez<br>5. BioConnect Liszenet Schup<br>4. Service Credentials | Deline Garwar Activation<br>Press are in SoConnect Loanse activition ID and the quantity to activitie in a<br>Software to certificat | he felds becve, Dick |
|---------------------------------------------------------------------------------------------|----------------------------------------------------------------------------------------------------|----------------------|
| 5 installation Type                                                                         | Biography automations (2) formula: 1111-2222-3330-44040-5559-46880-7777-88880                                                        |                      |
| 6 Database Configuration                                                                    |                                                                                                    | Unice Gueran         |
| 1: System Configuration<br>Is Integration Connections                                       | Denny SeCorrect Livener                                                                                                    | Activate             |
| N. Assessed Configuration<br>11. System Status<br>12. From                                  |                                                                                                    |                      |
| Webb Installation Video                                                                     |                                                                                                    | I DESCRIPTION OF     |

| Schap Acclutent                                                                                                    | _ 0 x                                                                                                    |
|----------------------------------------------------------------------------------------------------|----------------------------------------------------------------------------------------------------|
| Setup Annulaters<br>1 Velocine<br>2 Vennin (Schreg<br>3. Bollgement) Earner Schreg<br>4 Senig Clockersch<br>5 verällnich Type<br>Carpitale Configuration<br>1 Setup Antonic Configuration<br>11 System Stange<br>12 Enem<br>12 Enem | Celler Learn Actuation Parace transmission of ages The large transmission of a statute to the state of the large transmission. The large transmission of a state of the large transmission of a state of the large transmission of the large transmission of a state of the large transmission of a state of the large transmission of a state of the large transmission of a state of the large transmission of a state of the large transmission of the large transmission of the large tran |
| Wetch Insulation Video                                                                                                    |                                                                                                    |

| Solay Antibated<br>1. Vectore (Colorest Element Selence)<br>3. BioConnect Element Selence<br>5. BioConnect Element Selence<br>5. Selection Configuration<br>1. Selection Configuration<br>5. Selection Configuration<br>5. Selection Configuration<br>5. Selection Configuration<br>5. Selection Configuration<br>1. Selection Configuration<br>1. Selection<br>1. Selection Configuration<br>1. Selecti | Sel Same Inter<br>Rolament has a lamast to one almost apport. There is no explosition case.<br>Create Two Longer<br>Intering Ballonment Lamast |       |
|----------------------------------------------------------------------------------------------------|----------------------------------------------------------------------------------------------------|-------|
|                                                                                                    | de Connect for Lange for not per initializat                                                                                                   |       |
| Webb Installation Video                                                                                                    |                                                                                                    | Chert |

6. **Enter** the desired Windows Credential. OR

Click on Use Local System.

| Setup Assistant                                                                                                    |                                                                                                    |                                                                                              |                                                                                                    | _ D ×                                                                                         |
|----------------------------------------------------------------------------------------------------|----------------------------------------------------------------------------------------------------|----------------------------------------------------------------------------------------------|----------------------------------------------------------------------------------------------------|-----------------------------------------------------------------------------------------------|
| Watcome     Westion Updates     Westion Updates     BioConnect License Satup     4. Service Condensitia     Sintanairan Type     Distabase Configuration     Distributes Configuration     More Data Part Configuration     More Part Configuration     More Part Configuration     More Part Configuration     More Part Configuration     More Part Configuration     System Startup     T2 Frich | Flease enter the windows cruder<br>you are using Windows Authors<br>windows account ward for carro<br>This account must be listed in th<br>Logist<br>Paspword<br>Click here to use the default Loc | Service Crea<br>nials that you w<br>cation to come<br>cicions.<br># Administration<br>Dawate | tentials<br>and to use to run the<br>to the 500 defab<br>s group on the local<br>( <i>UserNone</i> )<br>and to run the service<br>(the num the service) | e BioConnect annions. If<br>anne, this will be the<br>lanves.<br>Logis<br>S<br>e Local System |
| Watch Installation Video                                                                                                    |                                                                                                    |                                                                                              | < Back 1.                                                                                                    | int • Cancel                                                                                  |

- 7. Click Next.
- 8. **Choose** a preferred setup.

Database configuration begins.

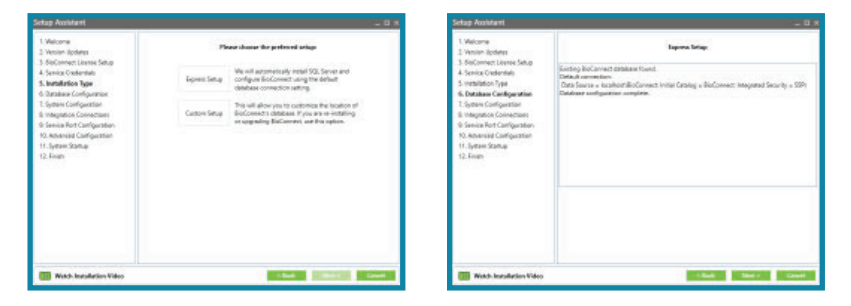

- 9. Once the database is successfully configured, **click** Next.
- 10. If needed, uncheck the Use Default Settings to change the settings.

| Setup Assistant                                                                                                    |                                                                                                    | _ D ×                                                                                                    |
|----------------------------------------------------------------------------------------------------|----------------------------------------------------------------------------------------------------|----------------------------------------------------------------------------------------------------|
| Setup Assistant<br>1. Welcome<br>2. Vesion Updates<br>3. BioConneat Learne Satup<br>4. Service Credentals<br>5. Installation Type<br>6. Database Configuration<br>7. System Configuration<br>8. Integration Connections<br>9. Service Pact Configuration<br>18. Advanced Configuration<br>11. System Startup<br>12. Fresh | Cabinet Settings     Cabinet Shield     Advanced Enrollmant:     Finger Template Type     Card ID Byte Orden     Wiegand Pulse Interval     Update Device Backgroundl     Active Directory:     Before enabling Active Direct     bein End.annaet. | System Configuration  System Configuration  Suproma  Suproma  Suproma  Suproma  Suproma  Supromation  Supromation  Suproma |
| Watch Installation Video                                                                                                    |                                                                                                    | < Back Next > Cancel                                                                                                    |

11. Once the settings are configured, **click** Next.

12. Select Open Options dnaFusion for the ACM and click Next.

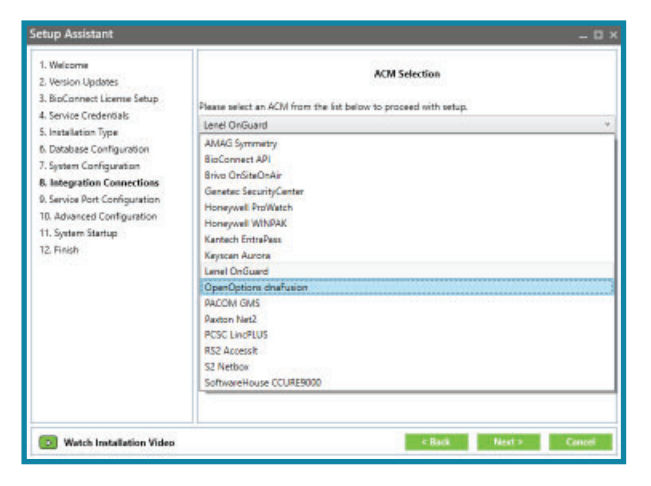

13. Enter the Server Name, Database, and select the type of Authentication.

| Setup Assistant                                                                                                    |                                                                                                    | × |
|----------------------------------------------------------------------------------------------------|----------------------------------------------------------------------------------------------------|---|
| Welcome     Wersion Updates     Wersion Updates     Service Credentials     Service Credentials     Service Configuration     Otatabase Configuration     Service Port Configuration     Service Port Configuration     1. System Startup     Iz. Finish | Connection to OpenOptions Database Connection (location of the DNA Fusion database): Enter the following information to locate an existing database. Server name: Database: DNAFusion Authentication: Login: Password: Text Database |   |
| Watch Installation Video                                                                                                    | < Back Next > Cancel                                                                                                    |   |

| Connection to OpenOptions                       | ×       |
|-------------------------------------------------|---------|
| Database has been configured. Select Next to co | ontinue |
|                                                 | ок      |

- 14. Click on the Test Database button.
- 15. Click OK and click Next to configure service ports.
- If needed, configure desired ports or use the default ports. Ensure that the those ports are open.

| 1. Welcome<br>2. Version Updates<br>3. BioConnect License Setup<br>4. Service Credentials                                     | Edit TCP ports for<br>Below is a list of ports that are required to run the Bil                                                          | services<br>oConnect server. Oick 'Save' to check if                          |
|----------------------------------------------------------------------------------------------------|----------------------------------------------------------------------------------------------------|-------------------------------------------------------------------------------|
| 5. Initialiation Type<br>6. Database Configuration<br>7. System Configuration                                                 | Default port values can be edited if there is a conflict<br>Service TCP ports:                                                           |                                                                               |
| 8. Integration Connections<br>9. Service Port Configuration<br>10. Advanced Configuration<br>11. Syntam Startup<br>12. Finish | Loger Service<br>License Service<br>BioMatch Service<br>Users Service<br>Derices Service<br>BioCommet Client UI Service<br>Suprema Gan 1 | 8098<br>8142<br>8140<br>8141<br>8136<br>8137<br>8139<br>8139<br>8139<br>51212 |
|                                                                                                    |                                                                                                    | lan                                                                           |

17. Click Next.

18. If needed, **adjust** the server configuration

| Setup Assistant                                                                    |                                                                                                    |                                                                                                    |                                                | _ O X                     |
|------------------------------------------------------------------------------------|----------------------------------------------------------------------------------------------------|----------------------------------------------------------------------------------------------------|------------------------------------------------|---------------------------|
| 1. Welcome<br>2. Version Updates                                                   |                                                                                                    | Advanced                                                                                                    | Configuration                                  |                           |
| 3. BipConnect License Setup<br>4. Service Credentials                              | RabbitMQ Path                                                                                                    | C/\Program Files\R                                                                                                    | abbitMQ Server\rai                             | bbitmqgerver-3.7.1@sbin   |
| 5. Installation Type                                                               | Server Address:                                                                                                    | 127.0.0.1                                                                                                    | Port                                           | 5671                      |
| 6. Database Configuration<br>7. System Configuration<br>8. Integration Connections | Access Control:                                                                                                    | Use Defaults<br>BioConnect will creat<br>and password with p                                                                                                    | te and use Rabbitly<br>menet values            | IQ virtual host, username |
| 9. Service Port Configuration<br>10. Advanced Configuration<br>11. System Startup  | Virtual Host:<br>Usemame:                                                                                                    | BCHost<br>BioConnect                                                                                                    | Passworth                                      | ******                    |
| 12. Finish                                                                         |                                                                                                    |                                                                                                    | Test                                           |                           |
|                                                                                    | Checking th<br>Done<br>Checking if virtual<br>Adding virt<br>Checking if user 8 in<br>Adding vire<br>Authenticating user<br>Configuring user. Bio<br>Tenting RabbitMQ co<br>RabbitMQ configure<br>4 | connect service<br>we RabbitWQ node stu<br>sat BCHost exists<br>ual host BCHostDone<br>Connect exists<br>r BioConnectDone<br>BioConnectDone<br>SconnectDone<br>SconnectDone<br>SconnectDone<br>SconnectDone | e<br>e<br>on vhoet BCHost.<br>Next to continue | Done J                    |
| Watch Installation Video                                                           |                                                                                                    |                                                                                                    | < Back                                         | Next > Cancel             |
|                                                                                    |                                                                                                    |                                                                                                    |                                                |                           |

- 19. Click Test.
- 20. Once the test is successful, click Next.
- 21. For the System Startup, select the Start button.

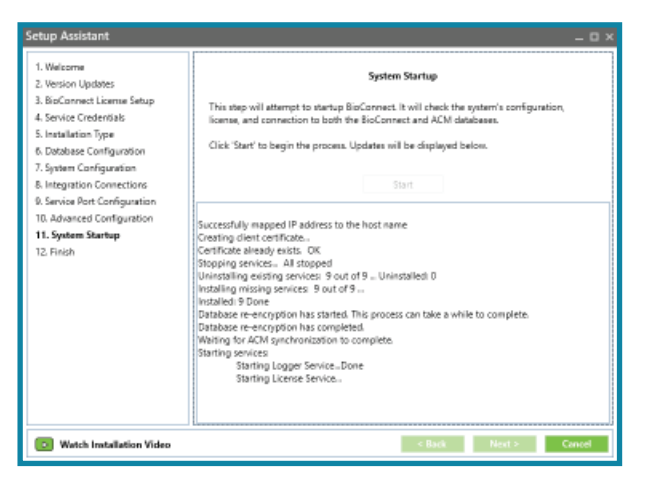

- 22. After the startup is complete, **click** Next.
- 23. **Click** Finish to open BioConnect.

| Setup Assistant                                                                                                    | - o ×                                                                                                    |
|----------------------------------------------------------------------------------------------------|----------------------------------------------------------------------------------------------------|
| Welcome     Werson Updates     Service Credentials     Service Configuration     Service Configuration     System Configuration     Service Port Configuration     Service Port Configuration     Service Port Configuration     Service Port Configuration     Service Port     Service Port | Finish The BioConnect Setup Assistant has completed! Clicking Finish will close this window and start BioConnect client application |
| Watch Installation Video                                                                                                    | < Back Finish Cancel                                                                                                    |

This Page Intentionally Left Blank

# **Configuring BioConnect**

After BioConnect is installed, the user credentials and hardware can be configured.

To open BioConnect:

- 1. **Open** DNA Fusion.
- 2. **Open** the desired Personnel Record.

| Employee In                                              | fo 🥤 + Employee Info (Page 2) 🔲 ID Badging 🔝 Ca          | rd: 6422                      |                                               |                |
|----------------------------------------------------------|----------------------------------------------------------|-------------------------------|-----------------------------------------------|----------------|
| Employee                                                 |                                                          |                               |                                               |                |
| Unique ID:                                               | 10 Type: NORMAL V                                        |                               |                                               |                |
| ìrst:                                                    | Sophia                                                   |                               |                                               |                |
| liddle:                                                  | L                                                        | 😻 Manage                      |                                               |                |
| ast:                                                     | Johnson                                                  |                               |                                               |                |
| -Mail:                                                   |                                                          |                               | E-Mail Employee                               |                |
|                                                          |                                                          |                               |                                               |                |
| Employmen                                                | •                                                        |                               |                                               |                |
| Employmen                                                | t Carrollton v                                           | Company                       |                                               | 2 Cab          |
| Employmen<br>ocation:                                    | Carrollton V                                             | Company:                      | XYZ Logistics                                 | 😻 Edit         |
| E <b>mploymen</b><br>ocation:<br>Department:             | Carrollton   Carrollton   Accounting   Each Workh Office | Company:<br>Address:          | XYZ Logistics V<br>4579 NW Road               | 😻 Edit         |
| Employmen<br>ocation:<br>lepartment:<br>ite:             | t<br>Carrollton v<br>Accounting v<br>Fort Worth Office v | Company:<br>Address:          | XYZ Logistics V<br>4579 NW Road               | 😻 <u>E</u> dit |
| <b>mploymen</b><br>ocation:<br>epartment:<br>te:<br>tle: | Carrollton                                               | Company:<br>Address:<br>City: | XYZ Logistics v<br>4579 NW Road<br>Carrollton | ₿ Edit         |

3. Select the Card Tab.

| Events/ IEI Johnson, Sophia                                                                                                    |                                                                                                    | P X                                                                                  |
|----------------------------------------------------------------------------------------------------|----------------------------------------------------------------------------------------------------|--------------------------------------------------------------------------------------|
| 🍰 Employee Info 🔮+ Employee Info (Page 2) 🖪 ID Badging 💷 Card: 6422                                                                                                    |                                                                                                    |                                                                                      |
| B         Disadory         Encodery         Encodery         En | trace Bidary      the Access Tou.     rever Estuations  DeterTime: 01/1/12 08:57/07 Evert: Access Demet Locked Locket: 1.2.2.2.42/2 Operator: Admin  ASSA Credential Format: None ASSA freeding Code:      Access Levels  Access Levels  Access Levels | Date Zamps<br>Created: 0/25/20 11:16:48<br>Updated: 0/21/21 11:11:150<br>Printed: NA |
| Alshinet cord     Auto Activete Card       Bill Exerce     Auto Activete Card       Diff Exerce     Auto Activete Card       DYP (ABS Exerce)     Auto Activete Card       Dyservice     Card       Override Card     Ø1 free Ard Pass                                                                                                    | Caral Caral Caral                                                                                                    |                                                                                      |
| Tinger Codes           Code 1:         "None"            Code 2:         "None"            Code 4:         "None"            Code 6:         "None"            Code 6:         "None"            Code 6:         "None"            Code 6:         "None"            Code 6:         "None"                                                                                                    |                                                                                                    |                                                                                      |
|                                                                                                    |                                                                                                    |                                                                                      |

4. **Click** the Enroll drop-down menu.

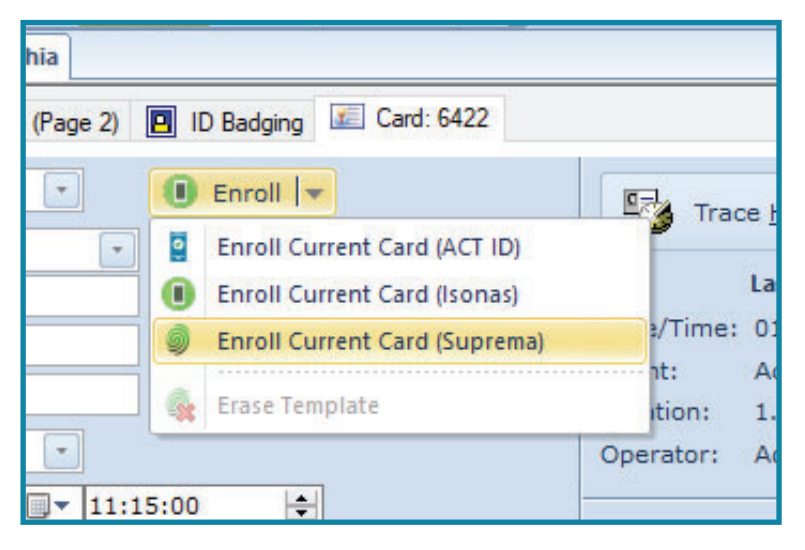

- 5. **Click** on Enroll Current Card (Suprema). BioConnect opens.
- Enter the User Name and Password. Default Username: Entertech Default Password: Bobcat

| <b>b</b> . enterprise      | × |
|----------------------------|---|
| User Name:                 |   |
| Entertech                  |   |
| Password:                  |   |
| Login                      |   |
| Need help? Contact support |   |
|                            |   |

**Note:** Enrolling a credential in BioConnect cannot be completed using the default, "root" level account.

# Configuring BioConnect Hardware

The BioConnect Enterprise software is where devices are configured. The user's biometric information is also recorded in BioConnect.

- BitConnect

  Matterial Biorefields

  Daskbardt

  Daskbardt

  Daskbardt

  Daskbardt

  Daskbardt

  Daskbardt

  Daskbardt

  Daskbardt

  Daskbardt

  Daskbardt

  Daskbardt

  Daskbardt

  Daskbardt

  Daskbardt

  Daskbardt

  Daskbardt

  Daskbardt

  Daskbardt

  Daskbardt

  Daskbardt

  Daskbardt

  Daskbardt

  Daskbardt

  Daskbardt

  Daskbardt

  Daskbardt

  Daskbardt

  Daskbardt

  Daskbardt

  Daskbardt

  Daskbardt

  Daskbardt

  Daskbardt

  Daskbardt

  Daskbardt

  Daskbardt

  Daskbardt

  Daskbardt

  Daskbardt

  Daskbardt

  Daskbardt

  Daskbardt

  Daskbardt

  Daskbardt

  Daskbardt

  Daskbardt

  Daskbardt

  Daskbardt

  Daskbardt

  Daskbardt

  Daskbardt

  Daskbardt

  Daskbardt

  Daskbardt

  Daskbardt

  Daskbardt

  Daskbardt

  Daskbardt

  Daskbardt

  Daskbardt

  Daskbardt

  Daskbardt

  Daskbardt

  Daskbardt

  Daskbardt
- 1. **Click** on Manage Device.

2. Click on the Find Device button.

The BioConnect Networking Tool opens.

3. Search for devices using UCP Search or TCP Search.

UCP Search: Locates devices on local subnet. The search will result in basic device information. TCP Search: Locates all devices using the defined network range. The search will result in basic device information.

| JDP Search<br>DF Search will scan mitter local network and return all devices found. |  |              | TCP Search will allow you to bright a specific IP or range of IPs and return all devices found. Device IP Range = |                    |              |  |
|--------------------------------------------------------------------------------------|--|--------------|----------------------------------------------------------------------------------------------------|--------------------|--------------|--|
|                                                                                      |  | START SEARCH | Device Type Select                                                                                                |                    | START SEARCH |  |
|                                                                                      |  |              | se                                                                                                    | sarch Devices List | ٩            |  |
|                                                                                      |  |              | 100 Million (1990) (1990) (1990)                                                                                  |                    | AL           |  |

#### 4. Select Start Search.

| Device Search |                             |              |                                                                                                    |                    |
|---------------|-----------------------------|--------------|----------------------------------------------------------------------------------------------------|--------------------|
| UDP Search    | t return al divicios Round. | START SEARCH | TCP Search TCP Search CP Search will like you't larget a specific IP or surger of the and material Convex IP Range Convex Type Search Convex Type Search Convex Type Search Convex Search Convex Searc | s at denotes found |
|               |                             |              | Search Devices List                                                                                                    | ٩                  |
| ID            | Version                     | IP           | Device Model                                                                                                    | Status             |
| 539750890     | V1                          | 10.0.25.231  | BioEntryPtus                                                                                                    | Available          |
| 539300066     | VI                          | 10.0.29.173  | BioEntryPlus                                                                                                    | Cannot Connect     |

Once the search is concluded, desired devices are shown in the results. Status determines whether the device can be configurable.

Available: Indicates whether the device is connected to the network successfully. The device's network settings can be configured.

Cannot Connect: Indicates the connection was not successful. The device may be connected to a different server or the IP address is unreachable.

- 5. **Click** on a device.
- 6. **Adjust** the network setting of the device.

For BEP readers, the device port must match the server port.

Port: 8001 (Generation 1 devices).

Port: 51212 (Generation 2 devices).

- 7. **Click** on APPLY CHANGES.
- 8. Select Start Search to reload the devices.

The device will appear in the Device Management section of the BioConnect software.

| Su  | prem<br>ch a c   | a<br>devie | e name t | o m   | anage its information           |           |   |            |   |           |      |        |
|-----|------------------|------------|----------|-------|---------------------------------|-----------|---|------------|---|-----------|------|--------|
| Sea | ice Na<br>arch d | evic       | e name   |       |                                 |           | _ |            | _ | Sea       | ırch | h      |
| Dr  | ag a             | colu       | mn heade | er ar | id drop it here to group by the | et column |   |            |   |           |      |        |
|     | ID               | Ŧ          | Online   | T     | Name 7                          | Location  | Ŧ | Enrollment | Ŧ | Device ID | Ŧ    | IP Ad  |
| +   | 3                |            |          |       | BEPL-OC - 00:17:FC:25:10:E2     | Default   |   |            |   | 539300066 |      | 10.0.2 |
| -   |                  |            |          |       |                                 |           |   |            |   |           |      | •      |

#### 9. Edit the device.

To configure the reader as an enrollment reader, ensure that the Enrollment Device checkbox is filled.

| Suprema                                                             |                          |       |           |   |              |             |      |
|---------------------------------------------------------------------|--------------------------|-------|-----------|---|--------------|-------------|------|
| earch a device name to mar<br>Device Name                           | age its information      |       |           |   |              |             |      |
| Search device name                                                  |                          |       |           |   |              | Search      | 1    |
|                                                                     |                          |       |           |   |              |             |      |
| Drag a column header and                                            | drop it here to group by | / tha | it column |   |              |             |      |
| ID 🖲 Online 🖲                                                       | Name                     | Ŧ     | Location  | Ŧ | Enrollment T | Device ID 🔻 | IP   |
| Name:                                                               | BEPL-OC - 00:17:FC:25:   | 10:E  | 2         |   |              |             |      |
| Location:                                                           | Default                  |       |           |   |              |             |      |
| Enrollment Reader:<br>Advanced Enrollment:<br>Online:<br>Device ID: | 8<br>8<br>8<br>839300066 |       |           |   |              |             |      |
| Operation Mode:                                                     | Biometric Only           |       |           | ٠ |              |             |      |
|                                                                     | Custom                   |       |           |   |              |             |      |
|                                                                     | Card + Biometric & Bion  | netri | c Only    |   | Save         | Dele        | te   |
|                                                                     | Card + Biometric         |       |           |   |              |             |      |
| 4                                                                   | Card Only                |       |           |   |              | _           | *    |
| otal Devices   1 Online                                             | Biometric Only           |       |           |   |              | Find Dev    | ices |

## Details

Clicking on the Details tab displays information about the reader. The device can be given a Name and a Location. The device's Operation Mode can be changed by selecting an option from the drop-down menu.

| - 7                                                      |                                                    | 3EPL-OC - 00:17:          | FC:25:10:E | 2 Default     |       |            | 539300066 | 10.0.2 |
|----------------------------------------------------------|----------------------------------------------------|---------------------------|------------|---------------|-------|------------|-----------|--------|
| Details                                                  | General Informa                                    | ition Network             | . Details  | Wiegand Det   | tails | Device Men | nory      |        |
| Name:<br>Locatio<br>Enrolln<br>Advan<br>Online<br>Device | on:<br>nent Reader:<br>ced Enrollment:<br>:<br>ID: | BEPL-OC - 00:1<br>Default | 7:FC:25:10 | D:E2          |       |            |           |        |
| Operat                                                   | ion Mode:                                          | Biometric Only            |            |               | *     |            |           |        |
|                                                          |                                                    | Restart                   | Up         | date Firmware |       | Save       | Del       | lete   |

## **General Information**

This tab displays information about the reader.

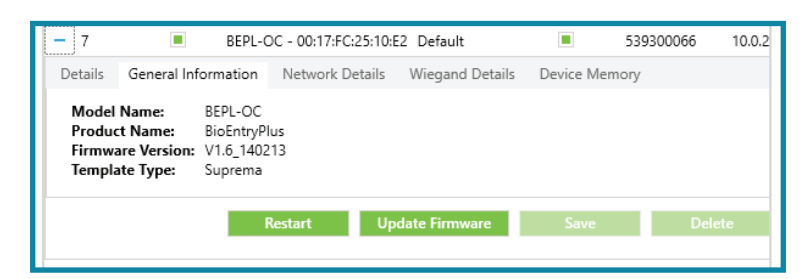

### **Network Details**

This tab allows the user to edit the network settings of the device.

| - 7 🔳                  | BEPL-OC - 00 | :17:FC:25:10:6 | E2 Default      |             | 539300066        | 10   |
|------------------------|--------------|----------------|-----------------|-------------|------------------|------|
| Details General Inform | ation Netw   | vork Details   | Wiegand Details | Device Mem  | ory              |      |
| Enabled                |              |                |                 |             |                  |      |
| IP Address:            | 10.0.29.173  |                |                 | DHCP:       |                  |      |
| Gateway:               | 10.0.31.253  |                |                 | MAC Address | : 00:17:FC:25:10 | ):E2 |
| Subnet:                | 255.255.224  | .0             |                 |             |                  |      |
| Server URL:            |              |                |                 |             |                  |      |
| Server IP Address:     | 10.0.28.250  |                |                 |             |                  |      |
| Server Port:           | 8001         |                |                 |             |                  |      |
|                        |              |                |                 |             |                  |      |

## **Wiegand Details**

In the Wiegand Details tab, the reader can be set to the desired card format and Facility Code. If needed, Card Offsets can also be added. The Wiegand Card Bypass allows the User ID to be sent instead of the card number to the controller after a successful card or finger authentication at the reader. Card formats that are included:

- Standard 26 Bit
- 32 Bit Mifare CSN
- 35 Bit Corporate 1000
- 37 Bit H10304
- 48 Bit Corporate 1000

| - 7                                                                                                    | BEPL-C          | DC - 00:17:FC:25:10:E | 2 Default         |           | 539300066 | 10.0.2 |
|----------------------------------------------------------------------------------------------------|-----------------|-----------------------|-------------------|-----------|-----------|--------|
| Details Gener                                                                                                    | al Information  | Network Details       | Wiegand Details   | Device Me | mory      |        |
| Facility Code:                                                                                                    | þ               |                       |                   |           |           |        |
| Card Format:                                                                                                    | 26 Bit Standard |                       |                   |           |           |        |
| Details General Information Network Facility Code: p Card Format: 26 Bit Standard Card Offset: 0 Fail Code:  Restart |                 |                       |                   |           |           |        |
| Fail Code:                                                                                                    |                 | Wie                   | gand Card Bypass: |           |           |        |
|                                                                                                    | i i             | Restart Up            | date Firmware     | Save      | Del       | ete    |

#### **Device Memory**

Allows the user to delete all the data on the device and re-sync the device. The Factory Reset button resets the device to the default factory settings.

| - 7                                            | 7 BEPL-OC - 00:17:FC:25:10:E2 Default                                            |                                                                             |                                                       |        | 539300066 | 10    |
|------------------------------------------------|----------------------------------------------------------------------------------|-----------------------------------------------------------------------------|-------------------------------------------------------|--------|-----------|-------|
| Details                                        | General Information                                                              | ils Wiegand Detai                                                           | s Device N                                            | lemory |           |       |
| Ensures<br>on the d<br>by re-sy<br>device<br>U | all user data stored<br>levice is up-to-date<br>ncing them to the<br>ser Re-Sync | Erase all data st<br>device. Networ<br>operation mod<br>erased<br>Factory F | tored on the<br>k settings and<br>es will be<br>Reset |        |           |       |
|                                                |                                                                                  | Restart                                                                     | Update Firmware                                       | Save   | D         | elete |

10. Once the device is configured, **click** on the Save button.

## Configuring Users on BioConnect

To add login information for BioConnect to an administrator or an operator, open User Management. User Management is also used for adding credential information.

1. Once the device is configured, select the Manage Users button.

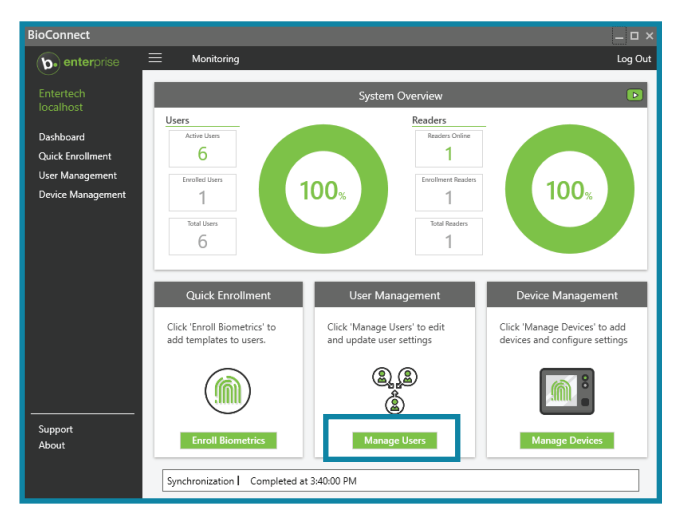

2. **Type** a name in the Name: text field. OR

**Select** a name from the table.

| ear<br>lam | ch a name to manage their inform<br>e: | iation. |       |               |             |         |                |     |
|------------|----------------------------------------|---------|-------|---------------|-------------|---------|----------------|-----|
| Ente       | er user name or badge number           |         |       |               |             | Search  | h Sync         | ad: |
|            |                                        |         |       |               |             |         | 100103100      | 10. |
|            | Name                                   | T Act   | ive 🔻 | Credentials T | Enrolled Fi | ngers 🔻 | Enrolled Faces | Ŧ   |
| ÷          | Karen Huey                             |         |       | 1             | C           | )       | 0              |     |
| ÷          | System Lockdown Key                    |         |       | 1             | c           | )       | 0              |     |
| ÷          | Erin Roberts                           |         |       | 1             | C           | 1       | 0              |     |
| ÷          | Josh Durham                            |         |       | 1             | C           | )       | 0              |     |
| ÷          | Jim Magee                              |         |       | 1             | C           | )       | 0              |     |
| ÷          | Sophia Johnson                         |         |       | 1             | 1           |         | 0              |     |
|            |                                        |         |       |               |             |         |                |     |
|            |                                        |         |       |               |             |         |                |     |
|            |                                        |         |       |               |             |         |                |     |
|            |                                        |         |       |               |             |         |                |     |

3. **Click** on the "+" icon to open the credential information.

| earch a name to manage their ir    | nforma | ation.          |                      |                 |     |               |          |
|------------------------------------|--------|-----------------|----------------------|-----------------|-----|---------------|----------|
| ame:                               |        |                 |                      |                 |     |               |          |
| Enter user name or badge numbe     | er     |                 |                      |                 |     | rch S         | ync      |
|                                    |        |                 |                      |                 |     | Recon         | ds found |
| Name                               | Ţ      | Active T        | Credentials <b>T</b> | Enrolled Finger | s T | Enrolled Face | s T      |
| <ul> <li>Sophia Johnson</li> </ul> |        |                 | 1                    | 1               |     | 0             |          |
|                                    | Acti   | ve:<br>Ilments: | Fingers: 1 Face:     | 5: 0            |     |               |          |

# Details

The Details tab shows current credential information that includes active users and how many enrollments a user's profile contains. An Active credential signifies that the credential is active within DNA Fusion.

| <ul> <li>Sophia Johnson</li> </ul> |                                                    | 1                                       | 1  | 0 |
|------------------------------------|----------------------------------------------------|-----------------------------------------|----|---|
| Details Biometrics C               | redentials Adminis                                 | tration                                 |    |   |
|                                    | Name:<br>BioConnect ID:<br>Active:<br>Enrollments: | Sophia Johnson<br>1<br>Fingers: 1 Faces | :0 |   |

## **Biometrics**

The Biometrics tab displays finger and face templates that have been recorded. The user can delete finger or facial enrollment templates in this tab.

| <ul> <li>Sophia Johnson</li> </ul> |                    | 1           | 1  | 0                   |
|------------------------------------|--------------------|-------------|----|---------------------|
| Details Biometrics                 | Credentials Adm    | inistration |    |                     |
| Finger Templates F                 | ace Templates      |             |    |                     |
| Finger Index 🔻                     | Template Count 🏾 🔻 |             |    |                     |
| – Left Index Finger                | 3                  |             |    |                     |
|                                    | 80                 | 45          |    | 31                  |
|                                    |                    |             | De | elete All Templates |

## Credentials

The user can enter badge numbers to active credentials. Selecting the Biometric Card option allows the user to choose which card is sent to DNA Fusion. The Card Only option (if selected) allows the selected card to be accepted without a biometric enrollment.

| <ul> <li>Sophia Johnson</li> </ul> |        |                |            | 1 1 | 0 |
|------------------------------------|--------|----------------|------------|-----|---|
| Details Biometri                   | cs Cre | dentials Admin | nistration |     |   |
| Badge Number 🏾 🌹                   | Active | Biometric Card | Card Only  |     |   |
| 6422                               |        |                |            |     |   |

## Administration

This tab allows the user access to BioConnect Enterprise by adding a username and password or through Active Directory. Users that have login information are allowed to add enrollments for cardholders.

| – Sophia John                                 | son             |               | 1                            | 1                                             | 0                                                                                                    |
|-----------------------------------------------|-----------------|---------------|------------------------------|-----------------------------------------------|----------------------------------------------------------------------------------------------------|
| Details Bior                                  | metrics Crede   | entials Admin | istration                    |                                               |                                                                                                    |
| BioC                                          | onnect Login D  | etails        | Locations:                   | Oth                                           | er Privileges                                                                                                |
| User Name:<br>Password:<br>Confirm:<br>No Log | in O Basic User | • • Admin     | Default     Select All Locat | Device<br>can ac<br>memo<br>with a<br>setting | evice Admin<br>e administrator<br>cess the local<br>ry of any device<br>screen and edit<br>gs on the device. |

Using Active Directory requires that option to be enabled in the Configuration section of the software.

4. Once user's credentials information is edited and updated, **begin** enrolling user biometrics.

# Configuring Credentials in BioConnect

To enroll in finger and facial biometrics, an account that is authorized for enrollments must be logged-in to BioConnect. The "root" level admin cannot be used to enroll biometrics. A reader that is enabled as an Enrollment Device must be used.

To enroll biometric information:

1. **Click** on the Quick Enrollment button.

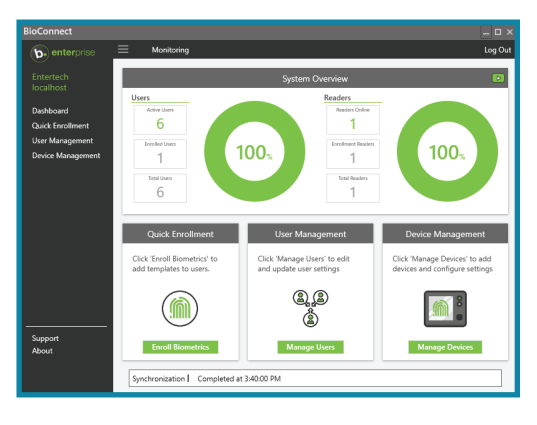

2. In the text field under Name, **type** a user's name.

| Sanch a mean of adult a reader to rould a user. Server and a user. Server and a user of the server of the server o |                             |                        |                  |      |   |
|----------------------------------------------------------------------------------------------------|-----------------------------|------------------------|------------------|------|---|
| ame: Series are name or badge number Syne<br>Badder Name:<br>Saket a reader                                                                                                    | earch a name and selec      | t a reader to enroll a | a user.          |      |   |
| derr une nach de bedge number                                                                                                    | lame:                       |                        |                  |      | _ |
| Badele Kame                                                                                                    | Enter user name or badg     | ie number              |                  | Sync | _ |
| Select a reader                                                                                                    | leader Name:                |                        |                  |      |   |
| Benetik Erothmert Excels To Card User Credentials                                                                                                    | Select a reader             |                        |                  |      |   |
|                                                                                                    | <b>Piometric Excellment</b> | Encode To Card         | Hear Conductible |      |   |
|                                                                                                    |                             |                        |                  |      |   |
|                                                                                                    |                             |                        |                  |      |   |
|                                                                                                    |                             |                        |                  |      |   |
|                                                                                                    |                             |                        |                  |      |   |
|                                                                                                    |                             |                        |                  |      |   |
|                                                                                                    |                             |                        |                  |      |   |
|                                                                                                    |                             |                        |                  |      |   |
|                                                                                                    |                             |                        |                  |      |   |
|                                                                                                    |                             |                        |                  |      |   |
|                                                                                                    |                             |                        |                  |      |   |
|                                                                                                    |                             |                        |                  |      |   |
|                                                                                                    |                             |                        |                  |      |   |
|                                                                                                    |                             |                        |                  |      |   |
|                                                                                                    |                             |                        |                  |      |   |
|                                                                                                    |                             |                        |                  |      |   |
|                                                                                                    |                             |                        |                  |      |   |
|                                                                                                    |                             |                        |                  |      |   |
|                                                                                                    |                             |                        |                  |      |   |
|                                                                                                    |                             |                        |                  |      |   |
|                                                                                                    |                             |                        |                  |      |   |
|                                                                                                    |                             |                        |                  |      |   |
|                                                                                                    |                             |                        |                  |      |   |
|                                                                                                    |                             |                        |                  |      |   |
|                                                                                                    |                             |                        |                  |      |   |
|                                                                                                    |                             |                        |                  |      |   |
|                                                                                                    |                             |                        |                  |      |   |
|                                                                                                    |                             |                        |                  |      |   |
|                                                                                                    |                             |                        |                  |      |   |

3. Select a reader from the Reader Name drop-down menu.

| Search a name and select a reader to enroll a user.<br>Name: |      |
|--------------------------------------------------------------|------|
| Enter user name or badge number                              | Sync |
| Reader Name:                                                 |      |
| Select a reader                                              | •    |
| Clear                                                        |      |
| BEPL-OC - 00:17:FC:25:10:E2                                  |      |
|                                                              |      |
|                                                              |      |

4. **Select** the desired biometric to enroll.

| Search a name an                    | d select a reader to enroll a user            |               |                       |
|-------------------------------------|-----------------------------------------------|---------------|-----------------------|
| Name:                               |                                               |               |                       |
| Sophia Johnson                      |                                               |               | Sync                  |
| Reader Name:                        |                                               |               |                       |
| Select a reader                     |                                               |               | *                     |
| Biometric Enroll<br>Finger Enrollme | ment Encode To Card Use<br>nt Face Enrollment | r Credentials |                       |
| Select a Finger:                    | Left Index Finger *                           |               | Minimum Quality: 60 * |
|                                     | Left Thumb                                    | ×             | ×                     |
|                                     | Left Index Finger                             |               |                       |
|                                     | Left Middle Finger                            |               |                       |
|                                     | Left Ring Finger                              | 96            | 02                    |
|                                     | Left Little Finger                            |               |                       |
|                                     | Right Thumb                                   |               |                       |
|                                     | Right Index Finger                            |               |                       |
|                                     | Di Li Mala di Ci                              |               |                       |

5. **Click** the Enroll button to add a biometric template.

# **Troubleshooting BioConnect**

This section covers issues involving connecting the BioConnect hardware to a network. If the desired hardware does not show in the Device Management window in BioConnect, the device may not be configured to the network. This method requires factory reseting the device.

Network resetting the BioEntry Plus:

- 1. **Remove** power from the BioConnect device.
- If a BioEntry Plus is being used, set DIP switch 2 to the ON position.
   For other readers, check the device's setup guide.
- Apply power to the reader.
   The reader's network settings are on default.

Default IP Address: 192.168.0.1

- Adjusting PC Network Settings to match the device's.
  IP Address Range: 192.168.0.xxx
  Subnet Mask: 255.255.255.0
  Default Gateway: 192.168.0.1
  Where to change the PC Network Settings:
  - a. Open the computers Control Panel.
  - b. Click Network and Internet.
  - c. Select Network and Sharing Center.
  - d. Click on Change adapter settings.
  - e. Right-click on Ethernet.
  - f. Select Properties.
  - g. Locate Internet Protocol Version 4 (TCP/IPv4).
  - h. Select Properties.

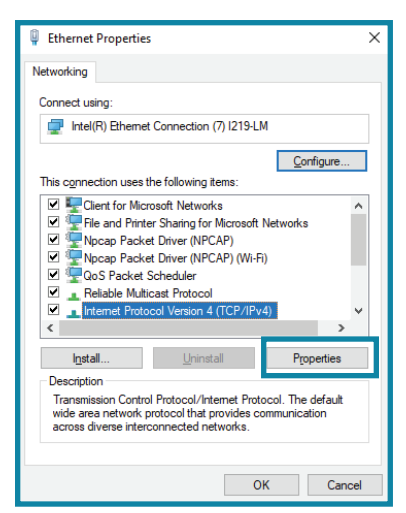

- 5. After the changing the network settings, open BioStarConfig.exe.
  - a. **Open** the BioConnect installation file.

|            | P MIN | Fusion > BioConnect > BioConnect Enterpris | # 4.10.43 - Ir | etall Package    |                    |              |
|------------|-------|--------------------------------------------|----------------|------------------|--------------------|--------------|
|            |       | Name                                       | Status         | Date modified    | Type               | Size         |
| ek access  |       | BioConnect (Integration Software)          | 0              | 1/6/2021 3:06 PM | File folder        |              |
| sktop      | *     | BioConnect Networking Utility Tool         | 0              | 1/6/2021 3:07 PM | File folder        |              |
| cuments    | #     | BioStar (Configuration Software)           | 0              | 1/6/2021 3:07 PM | File folder        |              |
| wnloads    | #     | Device Firmwares                           | 0              | 1/6/2021 3:07 PM | File folder        |              |
| tures      | #     | Documentation                              | Θ              | 1/6/2021 3:07 PM | File folder        |              |
| Connect In | te #  | Drivers (BioMini)                          | Ø              | 1/6/2021 3:07 PM | File folder        |              |
| Connect in | teora | RabbitConfigurationTool                    | 0              | 1/6/2021 3:07 PM | File folder        |              |
| - litera   |       | BioConnect Enterprise 4.10.43 - Install Pa | 0              | 1/6/2021 2:34 PM | WinRAR ZIP archive | 1,384,808 KB |

| Internet Protocol Version 4 (TCP/IPv4)                                                                                | Properties X                                                         |
|----------------------------------------------------------------------------------------------------|----------------------------------------------------------------------|
| General                                                                                                    |                                                                      |
| You can get IP settings assigned auton<br>this capability. Otherwise, you need to<br>for the appropriate IP settings. | natically if your network supports<br>ask your network administrator |
| Obtain an IP address automatical                                                                                      | у                                                                    |
| Use the following IP address:                                                                                         |                                                                      |
| IP address:                                                                                                    | 192.168.0.100                                                        |
| Subnet mask:                                                                                                    | 255 . 255 . 255 . 0                                                  |
| Default gateway:                                                                                                    | 192.168.0.1                                                          |
| Obtain DNS server address autom                                                                                       | atically                                                             |
| Use the following DNS server add                                                                                      | resses:                                                              |
| Preferred DNS server:                                                                                                 |                                                                      |
| Alternate DNS server:                                                                                                 | · · ·                                                                |
| Validate settings upon exit                                                                                           | Advanced                                                             |
|                                                                                                    | OK Cancel                                                            |

b. Open the BioStar (Configuration Sofware) file.

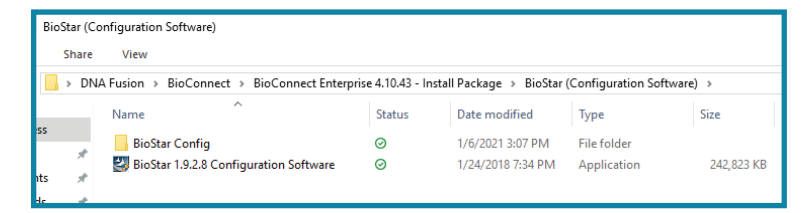

c. **Double-click** on the BioStar application.

BioStar opens.

6. Click Search.

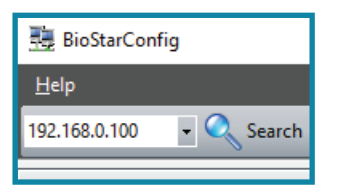

7. **Adjust** the network settings of the device to desired configuration.

| 3 BioStarConfig                           |                         |                     |                       | -                    | - 🗆 X           |
|-------------------------------------------|-------------------------|---------------------|-----------------------|----------------------|-----------------|
| <u>H</u> elp                              |                         |                     |                       |                      |                 |
| 192.168.0.100 🔹 🔍 Search 🙀                | Adv. Search 🔬 Detect    | 😤 Serial 💽 Add 🔀    | Delete 🔀 Delete All 🥃 | 🕽 Refresh 🛛 拱 Save 📕 | Open Print      |
| Network                                   | ID IP Address           | Product             | FW Version DHCP S     | erver Statu:         | 5               |
| Found Devices: 1                          | 53975 192.168.0.1(1471) | BioEntry Plus (BEPH | . V1.6_140213 X X     |                      |                 |
| p−∎ Connectable(1)<br>⊢∎ Unconnectable(0) |                         |                     |                       |                      |                 |
| <br>Network                               | DHCP Port               | No 1471 Server      | Server Port No 1471   | RS485<br>Mode        | 539750890       |
| Event Log                                 | IP 192.168              | . 0 . 1 Server I    |                       | PC Conn. V           | Apply           |
| Troubleshooting                           | Subnet 255 . 255        | . 255 . 0           | Time Sync with Server | r                    | Apply to Others |
| •                                         | Gateway 0.0             | . 0 . 0 MAC         | 00:17fc:2bf1:ea       |                      | Refresh         |
|                                           |                         |                     |                       |                      |                 |

- 8. Click Apply.
- 9. If required, **set** the DIP Switch of the reader to the original position.
- 10. **Open** BioConnect and **click** Manage Device.
- 11. Click on the Find Device button.

| iear | prem<br>:h a c | a<br>devid   | e name t | o mi | anage its | info | ormation |     |            |   |           |   |            |    |
|------|----------------|--------------|----------|------|-----------|------|----------|-----|------------|---|-----------|---|------------|----|
| Sea  | ce Na<br>rch d | ame<br>evice | e name   |      |           |      |          |     |            |   |           |   | Searc      | h  |
| De   |                |              |          |      |           | h    |          |     |            |   |           |   |            |    |
| Dia  | ID             | T            | Online   | T an | Name      | T    | Location | T T | Enrollment | Ţ | Device ID | Ţ | IP Address | MA |
|      |                |              |          |      |           |      |          |     |            |   |           |   |            |    |
|      |                |              |          |      |           |      |          |     |            |   |           |   |            |    |
|      |                |              |          |      |           |      |          |     |            |   |           |   |            |    |
|      |                |              |          |      |           |      |          |     |            |   |           |   |            |    |
|      |                |              |          |      |           |      |          |     |            |   |           |   |            |    |
|      |                |              |          |      |           |      |          |     |            |   |           |   |            |    |
|      |                |              |          |      |           |      |          |     |            |   |           |   |            |    |
|      |                |              |          |      |           |      |          |     |            |   |           |   |            |    |
|      |                |              |          |      |           |      |          |     |            |   |           |   |            |    |

The BioConnect Networking Tool opens.

12. Search for devices using UCP Search or TCP Search.

UCP Search: Locates devices on local subnet. The search will result in basic device information. TCP Search: Locates all devices using the defined network range. The search will result in basic device information.

| Device Search                                |                                       |                     |                                                                                                    |                                                            |              |
|----------------------------------------------|---------------------------------------|---------------------|----------------------------------------------------------------------------------------------------|------------------------------------------------------------|--------------|
| UDP Search<br>UDP Search uit can entre local | network and return all devices found. | START SEARCH        | TCP Search will allow you to larget a a<br>TCP Search will allow you for larget a a<br>Device IP Range<br>Device Prote<br>Device Port | ppolitic IP or range of IPs and return all devices for<br> | und          |
| ID                                           | Version                               | IP<br>Select a sear | Device Mod                                                                                                    | Search Devices List                                        | Q.<br>Status |

#### 13. Select Start Search.

| Device Search                                              |                                                                                      |             |                                                                                                    |                      |
|------------------------------------------------------------|--------------------------------------------------------------------------------------|-------------|----------------------------------------------------------------------------------------------------|----------------------|
| UDP Search<br>UDP Search will scan entire local network an | UDP Search<br>UOP Search will scan entire local network and refum all devices found. |             | TCP Search<br>TCP Search III allow you is target a specific IP or range of IPs and ref<br>Dence IP range | um al évoices found. |
|                                                            |                                                                                      |             | Search Devices List                                                                                      | ٩                    |
| ID                                                         | Version                                                                              | IP          | Device Model                                                                                             | Status               |
| 539750890                                                  | V1                                                                                   | 10.0.25.231 | BioEntryPlus                                                                                             | Available            |
| 539300066                                                  | V1                                                                                   | 10.0.29.173 | BioEntryPlus                                                                                             | Cannot Connect       |

Once the search is concluded, desired devices are shown in the results. Status determines whether the device can be configurable.

Available: Indicates whether the device is connected to the network successfully. The device's network settings can be configured.

Cannot Connect: Indicates the connection was not successful. The device may be connected to a different server or the IP address is unreachable.

- 14. Click on a device.
- 15. Adjust the network setting of the device.

For BEP readers, the device port must match the server port.

Port: 8001 (Generation 1 devices).

Port: 51212 (Generation 2 devices).

- 16. Click on APPLY CHANGES.
- 17. Select Start Search to reload the devices.The device will display in the Device Management table.

| Su   | prem           | a            |           |       |                   |               |           |   |            |   |           |      |        |
|------|----------------|--------------|-----------|-------|-------------------|---------------|-----------|---|------------|---|-----------|------|--------|
| bear | ch a c         | devid        | ce name t | o mi  | anage its inform  | ation         |           |   |            |   |           |      |        |
| Sea  | ce Na<br>rch d | ame<br>evice | e name    | 2     |                   |               |           |   |            |   | Sea       | arch | 25     |
|      |                |              |           |       |                   |               |           |   |            |   | 1         |      |        |
| Dr   | ag a           | colu         | mn heade  | er an | d drop it here to | group by the  | at column |   |            |   |           |      |        |
|      | ID             | Ŧ            | Online    | T     | Name              | ٣             | Location  | Ŧ | Enrollment | Ŧ | Device ID | Ŧ    | IP A   |
| +    | 3              |              |           |       | BEPL-OC - 00:1    | 7:FC:25:10:E2 | Default   |   |            |   | 539300066 |      | 10.0.2 |
|      |                |              |           |       |                   |               |           |   |            |   |           |      |        |
|      |                |              |           |       |                   |               |           |   |            |   |           |      |        |
|      |                |              |           |       |                   |               |           |   |            |   |           |      |        |
|      |                |              |           |       |                   |               |           |   |            |   |           |      |        |
|      |                |              |           |       |                   |               |           |   |            |   |           |      |        |
|      | _              | _            |           | _     |                   |               |           | _ |            | - |           |      | •      |
|      |                |              |           |       | 1. 0/0            |               |           |   |            |   | 1000      |      |        |

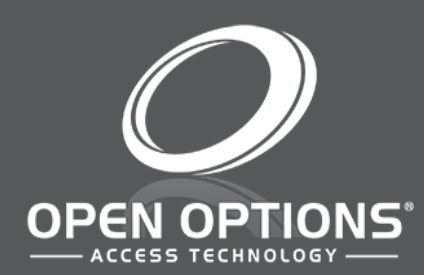

16650 Westgrove Dr | Suite 150 Addison, TX 75001 Phone: (972) 818-7001 Publish Date | October X, 2020 DNA Fusion Version | 7.8 or Greater Manual Number | SBIG 1.0 www.ooaccess.com